# MANUAL DE USO PORTAL DE USUARIOS PASIVOCOL

PROYECTO DE SEGUIMIENTO Y ACTUALIZACIÓN DE LOS CÁLCULOS ACTUARIALES DE LAS ENTIDADES TERRITORIALES DE COLOMBIA

Mayo de 2022 Bogotá D.C., Colombia

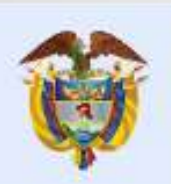

El emprendimiento es de todos

Minhacienda

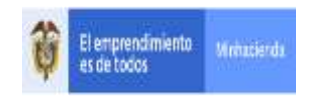

| Código:  | Apo.1.1.3 .Fr.001. |
|----------|--------------------|
| Fecha:   | 23/06/2010         |
| Versión: | 1                  |
| Página:  | 2 de 8             |

# Historia de Revisiones

| Fecha      | Versión | Descripción         | Autor            |
|------------|---------|---------------------|------------------|
| 13/05/2022 | 1.0     | Versión actualizada | Emerson Quintero |

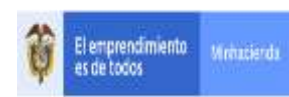

| Código:  | Apo.1.1.3 .Fr.001. |
|----------|--------------------|
| Fecha:   | 23/06/2010         |
| Versión: | 1                  |
| Página:  | 3 de 8             |

# Tabla de Contenido

| Tabl | a de contenido                         |   |
|------|----------------------------------------|---|
| 1.   | Generalidades del sistema / aplicativo | 4 |
| 1.1. | Propósito general del sistema          | 4 |
| 1.2. | Alcance                                | 4 |
| 2.   | Navegabilidad del sistema              | 4 |
| 3    | Recomendaciones iniciales              | 5 |
| 4.   | Secciones del formulario               | 5 |
| 4.1. | Información Entidad                    | 5 |
| 4.2. | Sección Información de usuarios        | 6 |
| 5.   | Guardar e imprimir                     | 8 |

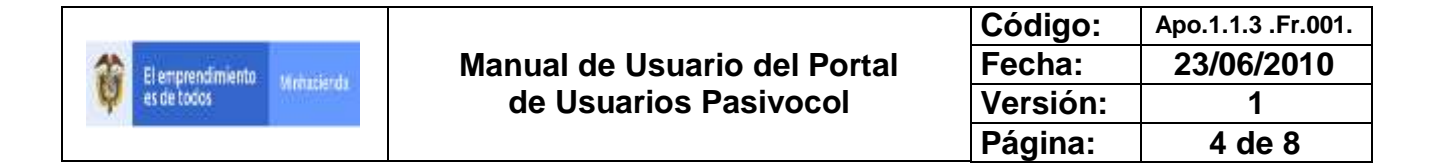

# 1. Generalidades del sistema / aplicativo

# 1.1. Propósito general del sistema

Este portal está diseñado para la generación del formulario para solicitud de usuarios nuevos, para la plataforma PASIVOCOL. Una vez generado el formulario, este debe ser radicado por la sede electrónica del ministerio de hacienda y crédito público para que sea gestionado y el o los usuarios solicitados sean creados y activados correctamente. Una vez creados los usuarios se envía un correo de confirmación y/o rechazo a la entidad.

# 1.2. Alcance

El portal de usuarios se encuentra a disposición de las entidades territoriales, tanto centrales como descentralizadas adscritas al proyecto PASIVOCOL, del Ministerio de Hacienda y Crédito Público, para generar el formulario con la solicitud solo debe ingresar a la URL indicada. No se necesita de usuario y contraseña. Simplemente ingresan a (<u>https://mhcp.pasivocol.gov.co/Usuarios\_Pasivocol/</u>) y podrán tener a disponible el formulario de solicitud.

# 2. Navegabilidad del sistema

Al ingresar a la url de portal de usuarios pasivocol (<u>https://mhcp.pasivocol.gov.co/Usuarios\_Pasivocol/</u>) se visualizará una pantalla (Ilustración 1: Pantalla de inicio del portal de usuarios.), donde se encuentra una breve descripción del portal de usuarios PASIVOCOL Recuerde que no se necesitan validar credenciales (usuario y contraseña) para ingresar a este portal.

# Usuarios de Pasivocol

Con el propósito de mejorar los servicios y los niveles de seguridad en la administración de la información reportada por las entidades territoriales en las herramientas del Proyecto PASIVOCOL, es necesario realizar:

- · Completar el formulario de actualización de usuarios
- · Descargar el formulario diligenciado en formato Excel haciendo clic en el botón "Guardar e Imprimir"
- · Imprimir el documento en papel membretado
- Firmar el documento por el Representante Legal de la Entidad
- Escanear el documento firmado
- Enviar el documento al Ministerio de Hacienda y Crédito Público siguiendo el instructivo relacionado en la carta enviada por la Coordinación Nacional de PASIVOCOL.

Tenga en cuenta que no enviar esta información implica que los usuarios no sean creados dentro de las plataformas de PASIVOCOL, lo cual impide el avance de la Entidad en el Proyecto.

Ilustración 1 - Pantalla de inicio del portal de usuarios

|                                 |                              | Código:  | Apo.1.1.3 .Fr.001. |
|---------------------------------|------------------------------|----------|--------------------|
| 🛞 El engrendmiento - management | Manual de Usuario del Portal | Fecha:   | 23/06/2010         |
| es de todos                     | de Usuarios Pasivocol        | Versión: | 1                  |
|                                 |                              | Página:  | 5 de 8             |

# 3.. Recomendaciones iniciales

En la imagen (Ilustración 1: Pantalla de inicio del portal de usuarios) encontramos recomendaciones necesarias para que diligenciar el formulario y culminar con el proceso correctamente. Se debe tener en cuenta lo siguiente;

- Completar el formulario de actualización de usuarios
- Descargar el formulario diligenciado en formato Excel haciendo clic en el botón "Guardar e Imprimir"
- Imprimir el documento en papel membretado
- Firmar el documento por el Representante Legal de la Entidad
- Escanear el documento firmado
- Enviar el documento al Ministerio de Hacienda y Crédito Público siguiendo el instructivo relacionado en la carta enviada por la Coordinación Nacional de PASIVOCOL.

# 4. Secciones del formulario

4.1. Información Entidad

En esta sección se debe diligenciar la información de la entidad solicitante. Se debe rellenar los campos solicitados, tales como Departamento, Municipio, Unidad administrativa, Nombre del representante legal, cargo del representante, correo institucional del representante, Nombre del coordinador de pasivocol en la entidad, cargo y correo institucional del coordinador. Es importante que el coordinador pasivocol tenga poder de decisión en la entidad de lo contrario esta solicitud será rechazada.

| Ustarios Pasivocol Acerca (                                              | de Pasivocol Contació                          |    |
|--------------------------------------------------------------------------|------------------------------------------------|----|
| Información Entidad                                                      |                                                |    |
| Departamento                                                             | [2 <b>X</b>                                    | e. |
| Manicipio                                                                |                                                | •  |
| Unidad<br>Administrativa                                                 |                                                | 3  |
| Nombre del<br>Representante Legal<br>(Gotternador Alcaride/Ge            | Representante legal                            |    |
| Cargo del<br>Representante Leuai                                         | Cargo del Representante legal                  |    |
| (Goternador:Alcalde/Ge                                                   | rento)                                         |    |
| Correo Imstitucional<br>de la Entidad                                    | Comet Institucional de la Écilidad             |    |
| Rombre Coordinador<br>de Pasivocol en la<br>Entidad                      | Coordination on Passional                      |    |
| Cargo del<br>Coordinador de<br>Pasivocol en la<br>Entidad                | Geogo del Coondexador de Pentrycció en la Enti |    |
| Correo Institucional<br>del Coordinator de<br>Pawiocol am ta<br>Enrician | Come Coordinator de Pastvarol en la Erikia     |    |

Ilustración 2 - Sección Información de la entidad

|                                 |                              | Código:  | Apo.1.1.3 .Fr.001. |
|---------------------------------|------------------------------|----------|--------------------|
| 🗱 El engrendimiento managemente | Manual de Usuario del Portal | Fecha:   | 23/06/2010         |
| es de todos                     | de Usuarios Pasivocol        | Versión: | 1                  |
|                                 |                              | Página:  | 6 de 8             |

### 4.2. Sección Información de usuarios

En la sección de información de usuarios debe ingresar el nombre del usuario o los usuarios que desea solicitar, pueden ser uno o mas usuarios. Revise la (ilustración 3 – Sección información de los usuarios)

| Información de los Us               | uarios                           |   |
|-------------------------------------|----------------------------------|---|
| Nombres                             | Nombres                          |   |
| Apellidos                           | Apellidos                        |   |
| Cédula                              | Cédula                           |   |
| Cargo                               | Cargo                            |   |
| Correo Institucional<br>del Usuario | Correo Institucional del Usuario |   |
| Teléfono                            | Teléfono                         |   |
| Subdivisión (es)                    |                                  | * |
|                                     |                                  | * |

Ilustración 3 - Sección Información de los usuarios

IMPORTANTE: En el campo subdivisiones debe seleccionar la(s) unidad(es) administrativa(s). Si no se selecciona aquí la unidad el formulario quedara incompleto y le generara rechazo si es enviado así. La forma correcta es la que se muestra en la imagen siguiente (Ilustración 4 – Seleccionar Subdivisión).

Subdivisión (es)

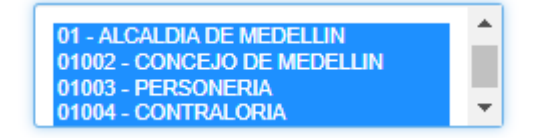

Ilustración 4 - Seleccionar Subdivisión

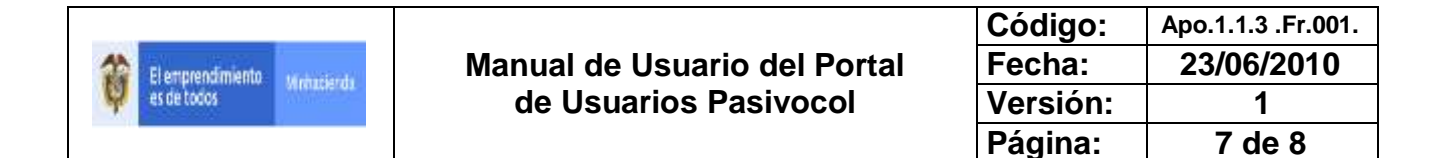

Luego de ingresar la información del usuario debe llenar los datos de los permisos de los diferentes portales, ya sean de modificación o consulta.

| Grupo Actuarial con el cual tiene<br>relación                        | Activos Pensionados Sustitutos/Beneficiarios Retirados |
|----------------------------------------------------------------------|--------------------------------------------------------|
| ¿Qué actividad hace usted en el<br>programa Pasivocol 5.3?           | Consulta 🗆 Modificación                                |
| ¿Qué actividad hace usted en el<br>programa WebPasivocol?            | Consulta D Modificación                                |
| ¿Qué actividad hace usted en el<br>portal de Cuotas Partes?          | Consulta D Modificación D No Aplica                    |
| ¿Qué actividad hace usted en<br>CIAS?                                | 🗆 Consulta 🗆 Modificación                              |
| ¿Qué actividad hace usted en el<br>portal de Calidad de Información? | 🗆 Consulta 🗆 Modificación 🗆 No Aplica                  |
| ¿Qué actividad hace usted en el<br>portal de Cruces de Información?  | 🗆 Consulta 🗆 Modificación 🗆 No Aplica                  |
| ¿Ha tomado algun curso en el<br>CEAVirtual?                          |                                                        |
|                                                                      |                                                        |

### *Ilustración 5 - Permisos de usuarios*

Si desea solicitar más de un usuario debe dar clic en el botón agregar y diligenciar la información que se solicita. Ver la siguiente imagen (Ilustración 6 – Agregar, Eliminar y Comentarios). Si desea retirar un usuario diligenciado dar clic en el botón quitar. Por último, tiene la opción de comentarios donde podrá registrar cualquier observación con respecto a los usuarios solicitados

| Haga clic aca si desea agre                                | gar otro usuario de su entidad:   | Agregar     |        |
|------------------------------------------------------------|-----------------------------------|-------------|--------|
| Haga clic aca si desea quita                               | r el último usuario registrado de | su entidad: | Quitar |
| Recomendaciones o<br>Comentarios acerca<br>de los Usuarios | Recomendaciones o Comenta         | arios       | 1      |

Ilustración 6 - Agregar, Eliminar y Comentarios

|                     |                              | Código:  | Apo.1.1.3 .Fr.001. |
|---------------------|------------------------------|----------|--------------------|
| 🔅 El engrendimiento | Manual de Usuario del Portal | Fecha:   | 23/06/2010         |
| es de todos         | de Usuarios Pasivocol        | Versión: | 1                  |
|                     |                              | Página:  | 8 de 8             |

# 5. Guardar e imprimir

En parte inferior del formulario se encuentran los botones de guardar e imprimir, esta opción le genera el formulario en Excel. También está la opción de guardar el formulario en PDF. Recuerde imprimir este formulario en papel membretado y firmado por el representante legal de la entidad.

| Guardar e Imprimir | Guardar en PDF |
|--------------------|----------------|
|                    |                |

Ilustración 7 - Guardar e imprimir